平塚市の「一般競争入札」における入札手続ガイド

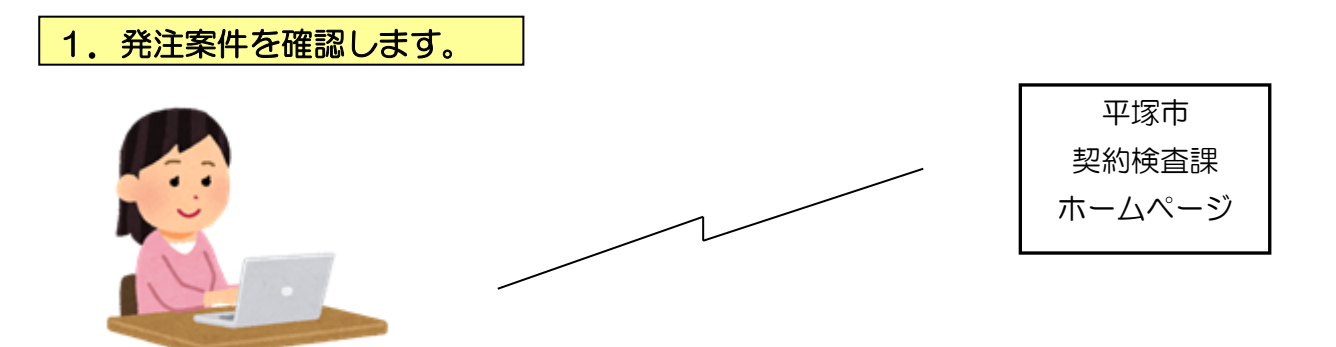

公告日に、平塚市契約検査課のホームページに発注案件一覧表を掲載します。この一覧 に参加条件等を掲載しますので、自社が参加可能な発注案件を確認してください。

(この時点で「かながわ電子入札共同システム」の「入札情報サービス」で確認すること もできます。)

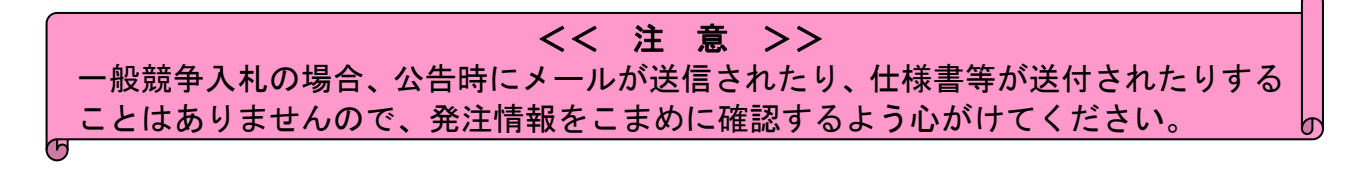

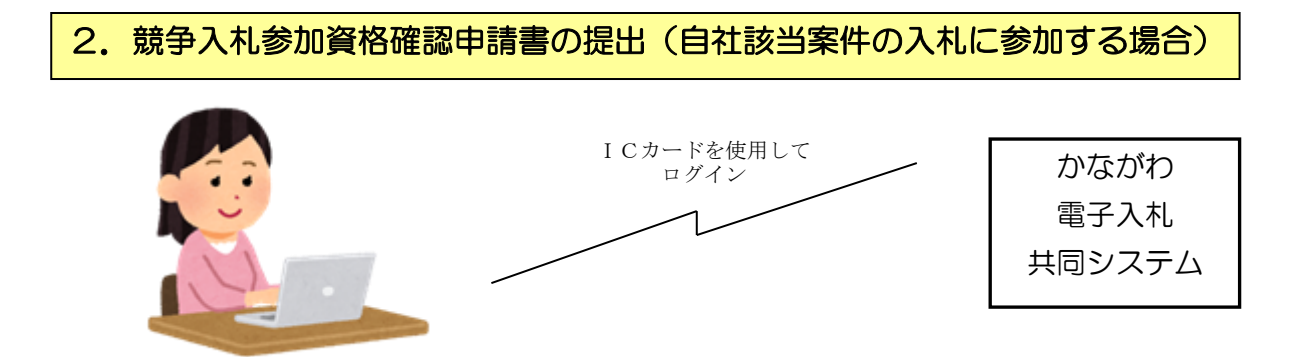

発注案件一覧及び公告文で確認後自社が該当する入札に参加する場合は、確認申請の締 切日時までに、かながわ電子入札共同システムにログインし、「競争入札参加資格確認申請 書」の提出操作を行ってください。

- **注1** 電子入札の操作方法については、かながわ電子入札共同システムの入札別方式マ ニュアル「一般競争入札(標準型)」を印刷して参照ください。
- **注2** 調達案件一覧画面には、自社が該当する案件以外の案件も表示されますのでご注意ください。
- 注3 今回、参加申請時に資料添付が必要なインセンティブ発注案件があります。案件 概要書を確認の上、資料の添付を忘れずに行ってください。

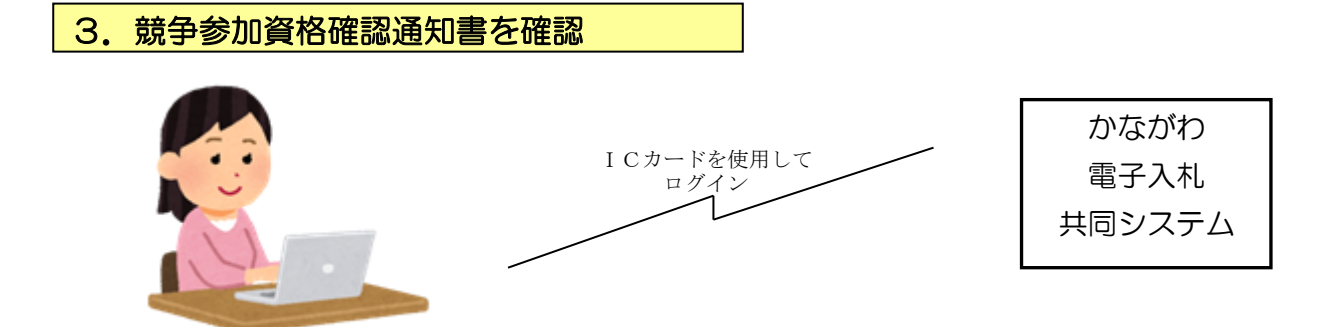

参加申請締切後、事後審査する内容を除く(※)参加資格を審査のうえ、かながわ電子 入札共同システムにおいて「競争参加資格確認通知書」を発行しますので、確認通知日以 降にかながわ電子入札共同システムにログインして、この通知を確認してください。 なお、参加資格に該当しない場合もありますので、必ず確認するようにしてください。

※参加資格の事後審査について

資格及び登録等の要件に係る部分の審査は、開札後(事後)に審査を行います。 落札候補者は、事業所としての登録・許可にかかわる資料の提出をしていただきます。 業務の一部を再委託する予定がある場合は、その旨の申し出を行ってください。 個人に係る資格証等は業務に従事するまでに担当課に提示していただければ結構です。

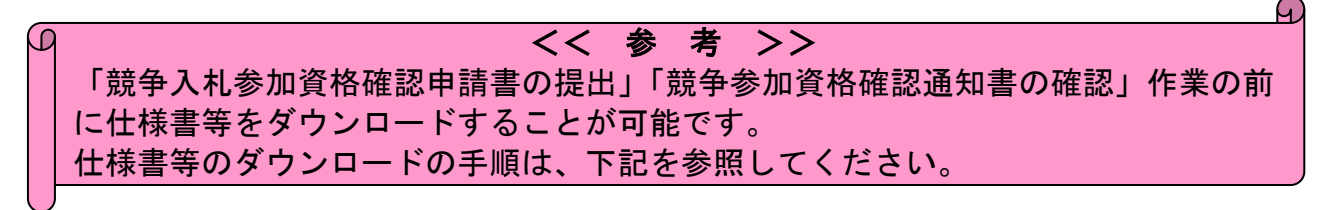

# 4. 仕様書等をダウンロードします。

(1) 「かながわ電子入札共同システム」にログインし、自社が参加条件にあてはまる 案件の「調達案件概要」を表示してください。

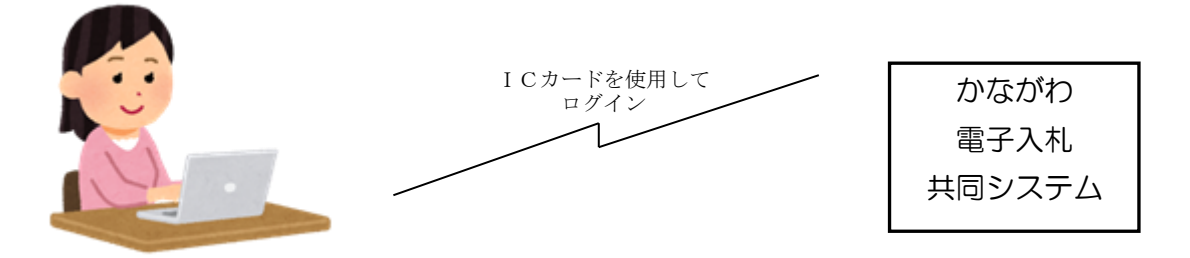

(2)かながわ電子入札共同システムの「調達案件概要」の画面の「入札説明書等URL」 の欄(下図参照)に記載してあるアドレスのホームページを表示します。

| ※このアドレスは、 | 公告ごとに変更しますので、 | 発注の都度、 | 必ずア | ドレスを確認 |
|-----------|---------------|--------|-----|--------|
| 1         |               |        |     |        |

## してください。

| 年度     平成18年度       関連案件報号     22030600600200602       連携番号1     1       連携番号1     1       連携番号1     1       連携番号1     1       連携番号2     0000195       入札方式     通常型指名競争入札       代表種目     土木一式       工事/二ジサル区分     工事       内訳書提出     無       調連案件名称     公共树設置工事その       工事または業務内容     公共树設置工事その       文告文询URL     https://nyusatsu-joh       入札180時書専URL     契約担当官等       所露名     管財契約課       政務名     平塚市長       氏名     天都       那局名     新路名       所属名     管財契約課       現係名     管財契約課       現係名     管財契約課       現係名     管財契約課       現係名     管財契約課       現係名     管財契約課       武術名     夏時期       現係名     第問知約課       時名     第日       資富額事前公表     無       詩計・積直額事前公表     無       詩計・積直額事前公表     無       子定価格     0                                                                                                    |                            |                                        |
|----------------------------------------------------------------------------------------------------|----------------------------|----------------------------------------|
| 年度         平成18年度           関連案件番号         02030600600206062           遅携番号1         1           遅携番号2         00000195           入札方式         通常型指名競争入札           代表種目         土木一式           工事/二ノサル区分         工事           四速業件名称         公共相談置工事その           工事大には素務内容         公共相談置工事その           文告支考印R         https://nyueatsu-jph           入札股明書或RL            契約担当官等         管財契約課           所屬名         管財契約課           現後名         平塔市長           氏名         大戲 律子           入札股明書、案件内容に関する説明譯求宛先            影局名         所属名           現場名         室財契約課           現場名         空財契約課           現場<         案件内容に関する説明書求完成           第席名         安財知調           現場名         空財契約課           現場名         空財契約課           現場名         安財約理           調客         空財契約           現場名         契約           現場名         空財契約           現場名         空財契約           現場名         公共和会           現場名         公共和会           現場名         空財政                                                                                                    |                            |                                        |
| 年度         平成18年度           関連案件者号         2020800600200602           連携番号1         1           連携番号2         0000195           入札方式         通常型指名競争入札           代表種目         土木一式           工事/二ンサル区分         工事           内訳書提出         無           調達案件名称         公共棋設置工事その           工事たは実務内容         公告文事(RL)           人札股明書等(RL)         https://nyusatu-joh           入札股明書等(RL)         #           契約担当官等         一           形局名         管財契約課           投電名         平塚市長           氏名         大蔵(建子)           入札規明書、案件内容に関する説明語求宛先         当           部局名         管財契約課           現係名         聖財契約課           現係名         聖財政約課           現係名         製約担当           設計・積宣額事前公表         無           設計・積宣額事前公表         無           設計・積宣額         0 口代 稅 抜字)           予定価格         第                                                                                                    | 最新更新日時                     | 20 ここに設計図書類を                           |
| 調達案件番号         02030600600200602           連携番号1         1           連携番号2         00000195           入札方式         通常型指名競争入札           代表種目         土木一式           工事/二/ンサル区分         工事           内訳書提出         無           調達案件名称         公共构設置工事その           工事たは実務内容         公告文等URL           公告文等URL         https://nyusatu-joh           入札説明書等URL         #           契約担当官等         ア塔市長           所属名         管財契約課           投幣名         平塔市長           氏名         大 威 律 子           入札説明書、案件内容に関する説明講求宛先         当           部局名         常財契約調算           現係名         契約担当           読録・積宜額事前公表         無           設計・積宜額         0 IP(有技法)           予定価格         無                                                                                                    |                            |                                        |
| 連携番号1         1           連携番号2         0000195           入札方式         通常型指名競争入札           代表種目         土木一式           工事/二ッサル区分         工事           内訳書提出         無           調達案件名称         公共材設置工事その           工事たけ実務内容         公共材設置工事その           工事たけ実務時号1         無           調達案件名称         公共材設置工事その           工事たけ実務内容         6           文告文等UR         https://nyusatsu-joh           入札提明書9404         要           契約担当官等         1           所属名         管財契約課           没職名         平塚市長           氏名         大蔵(建 子           入札説明書,案件内容に関する説明書求宛先         1           部局名         第財契約課           現係名         安尉的型           説示権理由請求宛先         1           部局名         管財契約課           現係名         室財契約課           現長子・截直額事前公表         無           設計・積直額         0 円(税法学)           予定価格         第                                                                                                    | 060283                     | 1、10. ドオスホーム                           |
| 連携番号2         00000195           入れ方式         通常型指名競争入机           代表種目         土木一式           工事/二ンサル区分         工事           丁事/二ンサル区分         工事           可訳考提出         無           調達案件名称         公共构設置工事その           工事ま/こは業務内容         公共构設置工事その           二事ま/こは業務内容         大戦な営工事その           入れ見明書等回に         https://nyusatsu-jph           入札見明書等回に         ア           数約担当官等         野屠名           防暴名         管財契約調算           現代名         大戦(ま 子           対係名         管財契約調算           市局名         管財契約調算           町馬名         総務部           丁席名         契約担当           設計・積直額事前公表         無           設計・積直額事前公表         無           設計・積直額         0 口(「積法字)           予定価格         第                                                                                                    |                            |                                        |
| 入札方式     通常型指名競争入札       代表種目     土木一式       工事/コンサル区分     工事       内訳書提出     無       調達案件名称     公共相談置工事その       工事太は実務内容     公告文海(R)       人札防明書海(R)     https://nyusatsu-joh       入札防明書海(R)     ************************************                                                                                                    |                            |                                        |
| 代表種目     土木一式       工事/ニンサル区分     工事       内訳書提出     無       調達案件名称     公共构設置工事その       工事たは実務内容        公告文等UPL     https://nyusatsu-joh       入札説明書等UPL     https://nyusatsu-joh       入札説明書等UPL        契約担当官等        所属名     管財契約課       役職名     平塚市長       K名     大 蔵 健 子       入札説明書,案件内容に関する説明請求宛先        部局名     新塚常札理由請求宛先       部局名     管財契約課       班係名     契約担当       設計・積直額事前公表     無       設計・積直額     0 円(我法字)       予定価格     無                                                                                                    | 入札                         | シのアドレスが表示                              |
| 工事/ニンサル区分         工事           内訳書提出         無           周速案件名称         公共相設置工事その           工事たれば東隔内容         人相設置工事その           工事たれば東隔内容         人相設の書類のに           文告文等()RL         https://nyusatsu-joh           入札説明書等()L         契約担当官等           所属名         管財契約課           投場者のに         デ塔市長           反衛名         平塔市長           氏名         大戲(早子)           入札説明書:案件内容に関する説明講求宛先         「           部局名         管財契約調           班係名         契約担当           設計:積直額事前公表         無           設計:積直額事前公表         無           設計:積直額事前公表         無           予定価格率前公表         無                                                                                                    |                            |                                        |
| 内眠者提出         無           周達案体名称         公共科設置工事その           工事または案務内容         (44)           公告文等URL         https://nyusatsu-joh           入札見明書等URL         (44)           契約担当官等         (45)           所屬名         管財契約課           投職名         平塚市長           氏名         大數(律子           八札見明書・案件内容に関する説明請求宛先         (47)           部局名         所屬名           那局名         (47)           那局名         (47)           部局名         (47)           那局名         (47)           市場名         (47)           部局名         (47)           市場名         (47)           現場         (47)           第局名         (47)           市場名         (47)           現場名         (47)           現場名         (47)           現場名         (47)           現場名         (47)           現場名         (47)           現場名         (47)           現場名         (47)           現場名         (47)           現場事前公表         (47)           現場事前公表         (47)           現場事前公表         (47)                                                                                                    |                            | ====================================== |
| 調達案件名称         公共検設置工事その           工事または業務内容         Attps://nyusatsu-joh           公告文簿URL         https://nyusatsu-joh           入札設明書等URL            契約担当官等         管財契約課           資電名         平塔市長           氏名         大蔵律子           入札説明書:案件内容に関する説明講求宛先            部局名         新塚常札理由請求宛先           部局名         管財契約調           班係名         空財契約調           班係名         2           部局名         管財契約調           班係名         契約担当           設計:積宣額事前公表         無           設計:積宣額         0 円(税法字)           予定価格         無                                                                                                    |                            | 49.                                    |
| エ事または業務内容     公告文等URL https://nyusatsu-joh     入札以明書等URL     契約担当官等     所居名 管財契約課     没報名 平塚市長     氏名 不域 律子     入札以明書:案件内容に関する説明論求宛先     部局名     所属名     班係名     那属名     班係名     ジョ客     取係名     聞局名     前属名     前属名     前属名     前属名     近代章     武章     武章 | その13                       |                                        |
| 公告文等IPL         https://nyueatsu-joh           入札説明書等URL         2001年136           契約1年136時         管財契約課           資電名         平塚市長           没電名         平塚市長           反名         大蔵 律子           入札説明書:案件内容に関する説明語求宛先         部局名           部局名         第第局名           那席名         総務部           部局名         総務部           新嘉礼理由請求宛先         2014年3           部局名         総務部           新嘉礼理由請求宛先         2014年3           政権名         契約担当           設計:積算額事前公表         無           設計:積算額         0 円(税抜き)           予定価格         無                                                                                                    |                            |                                        |
| 入札股明書等URL       契約担当官等       所屬名     管財契約課       役職名     平塚市長       氏名     大戲 律子       入札股明書:案件内容に関する説明語求宛先        部局名     所屬名       那馬名     総務部       所屬名     管財契約課       現係名        部局名     管財契約課       現係名     管財契約課       現係名     管財契約課       現係名     第約担当       設計:積直額事前公表     無       設計:積直額事前公表     無       予定価格                                                                                                    | u-joho.e-kanagawa.lg.jp/DE | NTYO/GPPI                              |
| 契約担当官等         管財契約課           所属名         管財契約課           没職名         平塚市長           氏名         大載律子           入札説明書:案件內容に関する説明請求宛先         第<br>部局名           部局名         第<br>第<br>常礼理由請求宛先           部局名         総務部           所属名         管財契約課           班係名         契約担当           敗計:積直額事前公表         無           設計:積直額         0 円(稅挑志))           予定価格         無                                                                                                    |                            | F                                      |
| 所属名         管財契約課           役電名         平塚市長           氏名         大歳 律子           入札説明書・案件内容に関する説明請求宛先         第局名           部局名         第属名           班尾名         第局名           部局名         第局名           班尾名         昭和           部局名         総務部           部局名         管財契約課           班尾名         契約担当           設計・積直額事前公表         無           設計・積直額事前公表         無           予定価格         第                                                                                                    |                            |                                        |
| 役戦名         平塔市長           氏名         大戦 律子           入札説明書・案件内容に関する説明諸求宛先         部局名           部局名         那羅名           現体名         第名           部局名         総務部           部局名         総務部           前局名         契約担当           現体名         契約担当           現代名         契約担当           設計・積直額事前公表         無           設計・積直額事前公表         無           予定価格         四                                                                                                    |                            |                                        |
| 氏名         大蔵律子           入札説明書:案件内容に関する説明語求宛先            部局名         所属名           所属名            那塔札理由語求宛先            部局名         総務部           那馬名         総務部           町馬名         総務部           班馬名            班長名         2011           班信名         契約理当           設計:積直額事前公表         無           設計:積直額         0 円(税法字)           予定価格         無                                                                                                    |                            |                                        |
| <ul> <li>入札設明書・案件内容に関する説明論求宛先</li> <li>部局名</li> <li>所属名</li> <li>現係名</li> <li>非落札理由請求宛先</li> <li>部局名</li> <li>総務部</li> <li>所属名</li> <li>総務部</li> <li>所属名</li> <li>管財契約課</li> <li>現係名</li> <li>契約担当</li> <li>設計・積直額事前公表</li> <li>無</li> <li>設計・積直額</li> <li>0円(税抜き)</li> <li>予定価格</li> </ul>                                                                                                    |                            |                                        |
| 部局名<br>所属名<br>現保名<br>非落礼理由請求宛先<br>部局名 総務部<br>所属名 管財契約課<br>班保名 契約理当<br>設計・積算額事前公表 無<br>設計・積算額 0 円(税抜き)<br>子定価格率前公表 無                                                                                                    |                            |                                        |
| 所属名<br>玻係名<br>非落札理由請求宛先<br>部局名 総務部<br>所属名 管財契約課<br>班係名 契約担当<br>設計・積直額<br>設計・積直額 0 円(税抜き)<br>子定価格率前公表 無<br>予定価格                                                                                                    |                            |                                        |
| <ul> <li>班係名</li> <li>非落礼理由書求定先</li> <li>認局名</li> <li>総務部</li> <li>所属名</li> <li>管財契約課</li> <li>班係名</li> <li>契約担当</li> <li>設計・積直額</li> <li>予定価格率前公表</li> <li>無</li> </ul>                                                                                                    |                            |                                        |
| 非落札理由請求宛先     総務部       部局名     総務部       所属名     管財契約課       班係名     契約担当       設計・稽直額事前公表     無       設計・稽直額     0円(税法志)       予定価格     無                                                                                                    |                            |                                        |
| 部局名         総務部           所属名         管材契約課           班保名         契約担当           設計・積算額事前公表         無           設計・積算額         0 円(税抜き)           予定価格         無                                                                                                    |                            |                                        |
| 所属名         管材契約課           班係名         契約担当           設計・積直額         既計・積直額           設計・積直額         0 円(税抜き)           予定価格         無                                                                                                    |                            |                                        |
| 班係名     契約担当       設計・積算額事前公表     無       設計・積算額     0円(税抜き)       予定価格率前公表     無       予定価格     予定価格                                                                                                    |                            |                                        |
| 設計・積算額事前公表 無<br>設計・積算額 0円(税抜き)<br>予定価格事前公表 無<br>予定価格                                                                                                    |                            |                                        |
| 設計・積j額 0円(税抜き)<br>子定価格事前公表 無<br>予定価格                                                                                                    |                            |                                        |
| 予定価格事前公表 無<br>予定価格                                                                                                    |                            |                                        |
| 予定価格                                                                                                    |                            |                                        |
|                                                                                                    |                            |                                        |
| 最低制限価格適用 無                                                                                                    |                            |                                        |
|                                                                                                    |                            |                                        |

※この画面の一番下の備考欄に、仕様書等をダウンロードした後に必要となるパ スワードを掲載しますので、このパスワードは必ずメモなどに控えておくように してください。(パスワードは発注ごとに変更しますのでご注意ください。)

| viiz / 2        |                                                                                                    |             |
|-----------------|----------------------------------------------------------------------------------------------------|-------------|
| 划1条名            |                                                                                                    |             |
| 非落札理由請求宛先       |                                                                                                    |             |
| 部局名             | 総務部                                                                                                    |             |
| 所属名             | 管財契約課                                                                                                    |             |
| 班係名             | 契約担当                                                                                                    |             |
| 設計·積算額事前公表      | ■ 100 ● 100 ● |             |
| 設計・積算額          | 0 円(税抜き)                                                                                                    |             |
| 予定価格事前公表        | 無                                                                                                    |             |
| 予定価格            |                                                                                                    |             |
| 最低制限価格適用        | <b>.</b>                                                                                                    |             |
| 最低制限価格          |                                                                                                    |             |
| 調査基準価格適用        | 無                                                                                                    |             |
| 調査基準価格          |                                                                                                    |             |
| 公告日/公示日等        | 2006.12.25                                                                                                    |             |
| 入札説明書説明諸求期限     |                                                                                                    |             |
| 指名通知書発行開始日時     | 2006.12.25 15:00                                                                                                    |             |
| 指名通知書発行終了日時     | 2007.01.12 08:30                                                                                                    |             |
| 入札(見積)書受付開始予定日時 | 2007.01.12 08:30                                                                                                    |             |
| 入札(見積)書受付締切予定日時 | 2007.01.15 10:00                                                                                                    |             |
| 入札(見積)書受付締切執行日時 |                                                                                                    |             |
| 開札予定日時          | 2007.01.15 13:00                                                                                                    |             |
| 開札執行日時          |                                                                                                    |             |
| 案件状況            | 案件登録および公示/公告済み                                                                                                    |             |
| 入札執行回数          | 1 🛛 🗄                                                                                                    | ここにファイルを解凍す |
| 工期または履行期限       | 2007.03.23                                                                                                    |             |
| 工事または納入場所       | 平塚市市内各所                                                                                                    | スためのパフロードが表 |
| 租場前服会口時         |                                                                                                    |             |
|                 |                                                                                                    |             |
| 現場説明会場所         |                                                                                                    | ニキゎキオ       |

ウェブブラウザを立ち上げ、電子入札共同システムの調達案件概要画面の「入札説明書等 URL」に記載されているホームページアドレスを、<u>ウェブブラウザのアドレスバー</u>

<u>("http://www..."などが表示されるところ</u>)に入力し、設計図書類ダウンロードページ に移動してください。 (Internet Explorer の場合、アドレスを入力したあとに、Shift キ ー+Enter キーを押すと移動します)

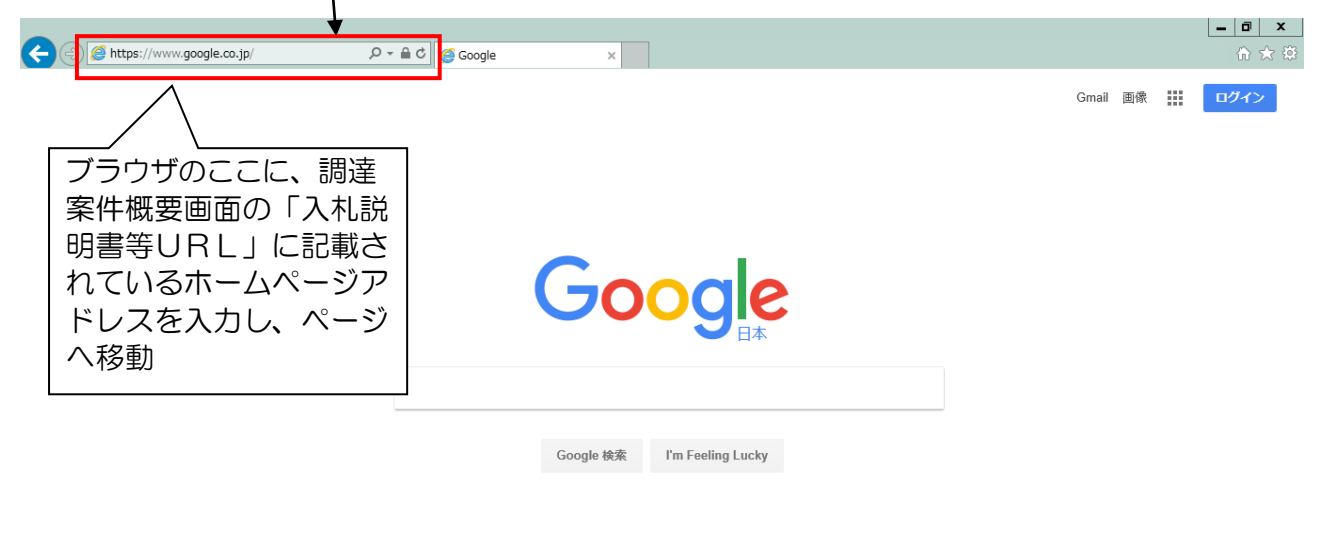

広告 ビジネス Googleについて プライバシー 規約 設定 【注意】 検索サイト(ヤフーやグーグル)の検索ウィンドウにアドレスを入力しても、設計図書類ダウンロードペ ージは表示されません。また、ウェブブラウザのアドレスバーの「検索」機能を使ってしまうと、同じく ページが表示されませんので、必ずページに「移動する」機能を使用してください。 AHO \* . 16 44 Google THE --- MEAN REAL COORDINATI ■ 7し1 ■ 711 ■ 01/A グー ■ Yelio ■ 第線 ■ 第線 (970 C 35MR)/# 1 メール - メール7ドレスを取り 売れている、人気商品ランキングTOP2 🤗 http://www.city.hiratsuka.kanagawa.jp/keyaku/r 🔎 🚽 → 指定のページに「移動する」には、アドレスを入力後、「Shift キー+Enter キー」を押すか、上記の右矢印を押してください。

(3) 仕様書等のダウンロードページが表示されたら、自社該当案件の仕様書等のファイルをダウンロードします。

| ◆ → @ http://1722 <注意>このペ     | ージレイアウ                                                    | トは実[                                                                                                    | 祭のものと異た                                                                                                    | なることだ                                                                                                    | 平塚市<br>契約検査課<br>ホームページ<br><sup>× ●</sup> - <sup>□</sup> × |
|-------------------------------|-----------------------------------------------------------|----------------------------------------------------------------------------------------------------|----------------------------------------------------------------------------------------------------|----------------------------------------------------------------------------------------------------|-----------------------------------------------------------|
| ↑ 暮らし・手続き                     | 子育て・教育 健康・福                                               | ā祉 観光                                                                                                    | 6・文化・スポーツ                                                                                                    | 産業・ビジネス                                                                                                    | 市政の情報                                                     |
|                               | >.                                                        | サイト内検索に                                                                                                    |                                                                                                    |                                                                                                    |                                                           |
| このページには、開札まで                  | :の契約·入札 > 仕様書等ダ                                           | 「ウンロードペー                                                                                                    | ジ(公共施設管理業務)                                                                                                    |                                                                                                    |                                                           |
| のスケジュールや契約検査                  |                                                           |                                                                                                    |                                                                                                    |                                                                                                    | 印刷用ページ                                                    |
| 課からのお知らせを掲載す                  | 仕様書等ダ                                                     | ウンロ-                                                                                                    | ・ドページ(公共                                                                                                    | <b>共施設管理</b>                                                                                                    | 業務)                                                       |
| る場合があります                      | Tweet                                                     |                                                                                                    |                                                                                                    | BE#≪史#Ⅱ                                                                                                    | . 201042/910                                              |
| > <u>農業・水産業</u>               | ▶ お知らせ                                                    | 開札までのスケ:                                                                                                    | ジュール表 🛛 🔽 公告案件の仕                                                                                                    | 様書等一覧                                                                                                    |                                                           |
| > <u>企業・労働者支援</u>             | お何らせ                                                      |                                                                                                    |                                                                                                    |                                                                                                    |                                                           |
| > <u>広告</u><br>               | • 易任制限価格(+「子                                              | 5:(○○○○○○○○○○○○○○○○○○○○○○○○○○○○○○○○○○○○                                                                                                    | 7™ वं                                                                                                    |                                                                                                    |                                                           |
| ~~~~~~~~~                     | 開札までのス<br>今回の公告案件の入札<br>(※注意)事後審査等<br>~~~~~~~~~<br>公告案件の仕 | <b>ケジューノ</b><br>参加申請から!<br>で日程が遅れ<br>~~~~~<br>様書等一覧                                                                                                    | ▶表<br>契約までのスケジュール(予<br>ることがあります。<br>こ ~ ~ ~ ~ ~ ~ ~ ~ ~                                                                                                    | 定)です。<br>テーンーン ~ ~                                                                                                    | ~~~~~~                                                    |
|                               | 仕様書等(dzip形式ファ                                             | イルになりま                                                                                                    | すので、Lhaplus等の解凍ソ                                                                                                    | フトを利用して取行                                                                                                    | <b>得してください。</b>                                           |
| ※この案件番号<br>入札システムの<br>番号とは一致し | は、<br>電子<br>調<br>達<br>案<br>件<br>ま<br>せ<br>ん               | 番号         平塚市業           1         平塚市業           2         競輪場           3         平塚九葉           4         平塚九葉           5         平塚九葉           6         平塚市市           7         平塚市           8         旭南公           9         神氏期           10         期)           11         平塚市 | 案件名           宁含施設管理業務(設備管理<br>務)           施設管理業務           市合施設管理業務(清掃業務)           庁含施設管理業務(受付・電<br>務)(長期)           庁含施設管理業務(受付・電<br>務)(長期)           保健センター施設管理業務           長術館施設管理業務           民ロンター施設管理業務           民ロンター施設管理業務           民ロンター施設管理業務           民国 施設管理業務(長期)           民館・北図書館 施設管理業務(長期)           館清掃及び施設管理業務(長           (約)           (約) | 設計図書類           書類           仕様書           仕様書           (長           仕様書           (長           仕様書           (長           仕様書           (長           仕様書           (長           仕様書           (長           仕様書           (長           仕様書           (長           (長           (長           (長           (長           (長           (長           (長           (長           (長           (長           (長           (長           (長           (長           (長           (長           (大様書           (大様書           (大様書           (大様書           (大様書           (大様書           (大様書           (大様書           (大様書           (大様書           (大様書           (大様書           (大様書           (大様書           (大様書           (大様書 | 各案件の「仕様書<br>等」をクリックし、<br>「保存」を選択し<br>ます。                  |

※1 ダウンロードしたファイルは、zip形式に圧縮してあります。このファイル

を解凍するには、パスワードが必要です。解凍に必要なパスワードは、かながわ 電子入札共同システム「調達案件概要」画面の一番下の備考欄に掲示します。(3 ページの下の図を参照)

※2 ダウンロードしたファイルを解凍するためには、パスワード付きのファイル を解凍するためのソフトウェアが必要です。ご使用のパソコンにzip形式のフ ァイルを解凍するソフトがインストールされていない場合は、インターネットで ダウンロードできる「+Lhaca」「Lhasa」「Lhaplus」などのソ フトウェアをインストールしてください。

#### 5. 仕様等に関する質問・回答について

仕様等に関する質問・回答の手続きは、FAXまたはメールで行います。 公告文で指定された期間に所定の書式で質問してください。(書式はダウンロードした仕様 書等フォルダ内にあります。)

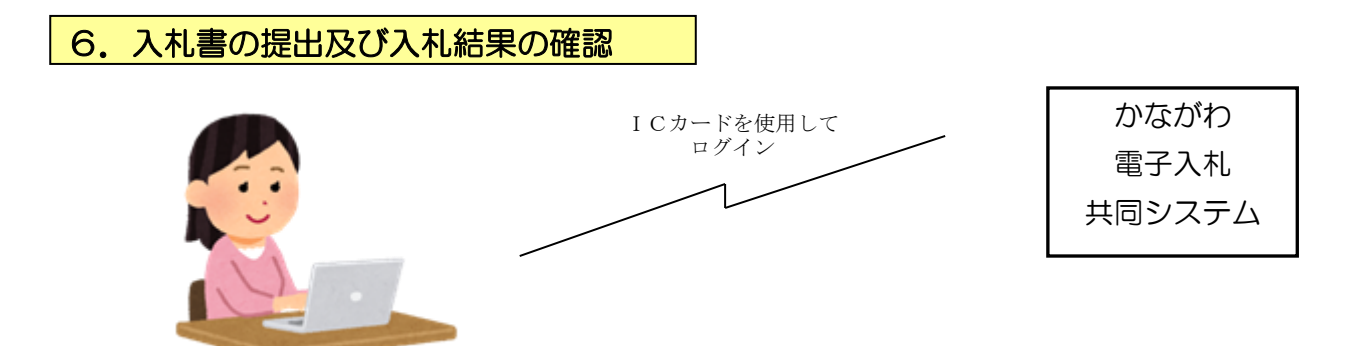

入札書の提出期間については、電子入札システム上の調達案件概要及び仕様書等ダウン ロードページに掲載してある「開札までのスケジュール」を必ず確認してください。

なお、かながわ電子入札システムの操作方法については、入札別方式マニュアル「一般 競争入札(標準型)」及び全入札方式別共通マニュアル(共通操作)を印刷して参照ください。

## 7. その他

(1) 最低制限価格の有無の表示について

| )ながわ電子入札共同システム - Microsoft Internet Explorer |                                                                                                    |
|----------------------------------------------|----------------------------------------------------------------------------------------------------|
| <b>周</b> 法家处概要面面                             | 最新更新日時 2007.01.17 11:01                                                                                                    |
| <b>州庄木口佩</b> 茶凹凹                             | 平成18年度                                                                                                    |
| 調達案件番号                                       | 0203060060020060309                                                                                                    |
| 連携番号1                                        | 1                                                                                                    |
| 連携番号2                                        | 00000208                                                                                                    |
| 入札方式                                         | 通常型指名競争入札                                                                                                    |
| 代表種目                                         | <b>江</b> →末土                                                                                                    |
| 工事/コンサル区分                                    | 工事                                                                                                    |
| 内訳書提出                                        | 無                                                                                                    |
| 調達案件名称                                       | 公共桝設置工事その13                                                                                                    |
| 工事または業務内容                                    |                                                                                                    |
| 公告文等URL                                      | https://nyusatsu-joho.e-kanagawa.lg.jp/DENTYO/GPPI_MENU                                                                                                    |
| 入札説明書等URL                                    |                                                                                                    |
| 契約担当官等                                       |                                                                                                    |
| 所属名                                          | 管財契約課                                                                                                    |
| 役職名                                          | 平塚市長                                                                                                    |
| 氏名                                           | 大蔵律子                                                                                                    |
| 入札説明書・案件内容に関する説明請求宛先                         |                                                                                                    |
| 部局名                                          |                                                                                                    |
| 所属名                                          |                                                                                                    |
| 班係名                                          |                                                                                                    |
| 非落札理由請求宛先                                    |                                                                                                    |
| 部局名                                          | 総務部 最低制限価格が適                                                                                                    |
|                                              | 「<br>「 朝契約課 日 ナ わ フ 安 ル け こ                                                                                                    |
| 班係名                                          | 要約担当 用される条件は、 し                                                                                                    |
| 設計·積質類事前公表                                   | ■の部分が「有」と表                                                                                                    |
|                                              | 0円(税抜き) 示さわます                                                                                                    |
| 予定価格事前公表                                     | JIC1 6 9 .                                                                                                    |
| 予定価格                                         |                                                                                                    |
| 最低制限価格適用                                     | 👷 🚽 🤟 🖌 sector de la construcción de la construcción de la |
| 最低制限価格                                       |                                                                                                    |
| 調査基準価格適用                                     |                                                                                                    |
| 調査基準価格                                       |                                                                                                    |
| 21                                           |                                                                                                    |
|                                              |                                                                                                    |

公共施設管理業務委託(一般委託)には最低制限価格を設定します。かながわ電子 入札システムの「調達案件概要」画面の「最低制限価格適用」の欄に「有」と表示さ れます。

- (2)入札手続に関するスケジュールについて
   入札手続に関するスケジュールは、仕様書等ダウンロードページに掲載します。
   この日程に基づいて入札等の手続きを行ってください。
- (3) 問合せ先に関する注意事項

平塚市が実施する一般競争入札については、仕様書等のダウンロード・質問回答 の方法は平塚市独自の方法を採用しています。この件に関してかながわ電子入札共 同システムのコールセンターへ問い合わせしても回答できませんので、設計図書類 のダウンロードの方法・質問回答の方法に関するお問い合わせは、契約検査課契約 担当へお問い合わせください。

<平塚市契約検査課> 電話番号 0463-21-8780 (ダイヤルイン)

## (4) かながわ電子入札システムの操作に関するお問い合わせ

<コールセンター>

フリーコール0120-921-182 (平日9:00~17:00)

## (5) 開札後の手続き

開札後、結果により「保留通知書」「再入札通知書」「不調通知書」のいずれかが電子入札システム上で発送されますのでご確認ください。

**落札候補者に対しても、「保留通知書」のみで個別の通知はありません。**保留通知書の理由欄に ある金額が、自社の札入れ金額と一致している場合は、事後審査用に事務所の登録・許可等に係る 書類の写しを、指定の日時までに平塚市役所本館5階・契約検査課窓口まで持参してください。